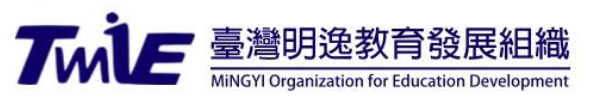

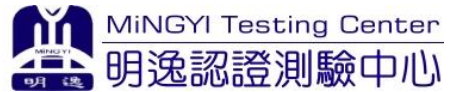

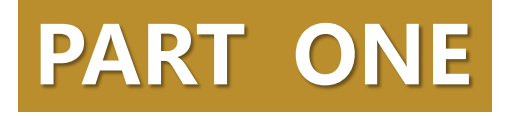

# 正式測驗說明

明逸認證測驗中心

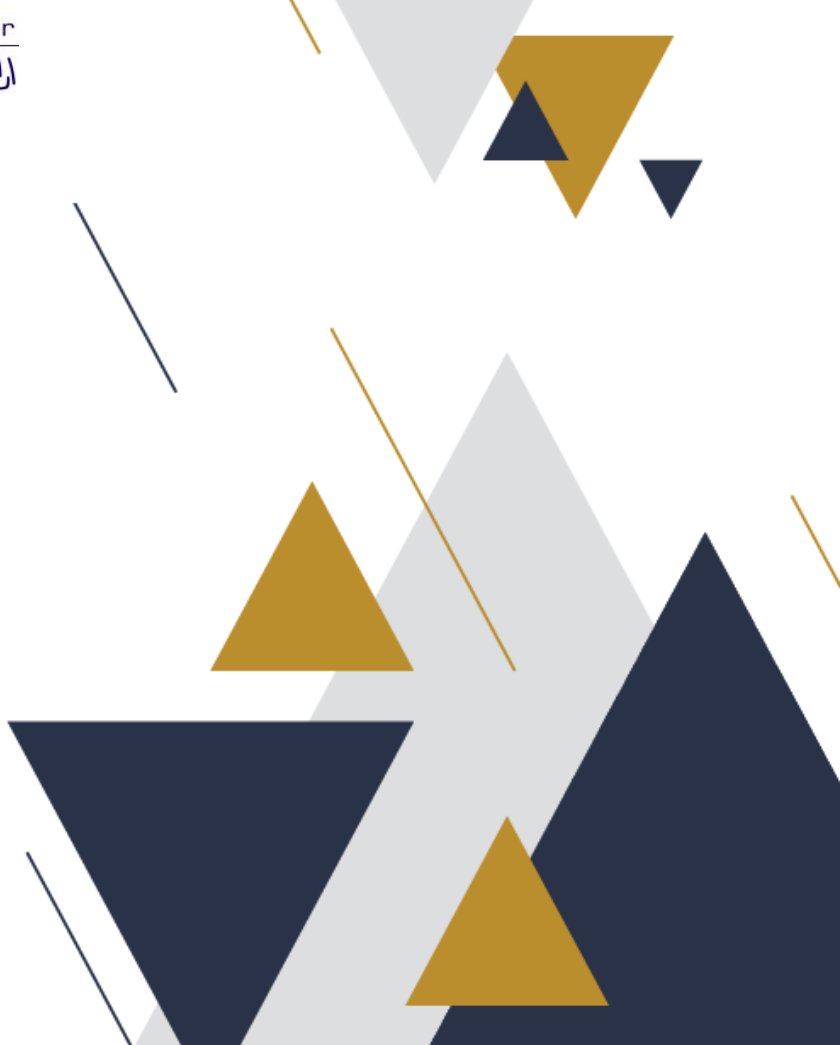

#### 

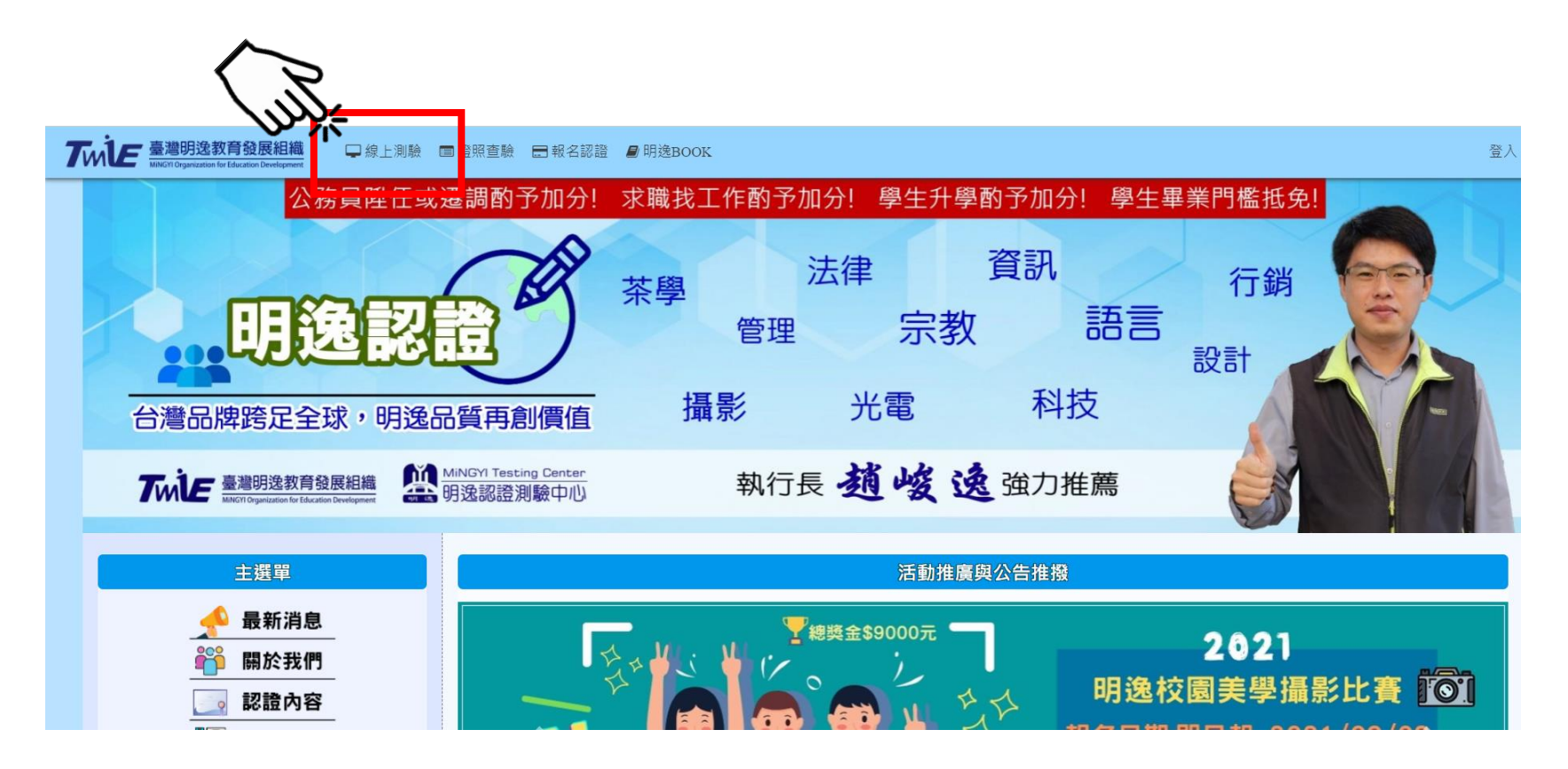

MiNGYI Testing Center 明逸認證測驗中心

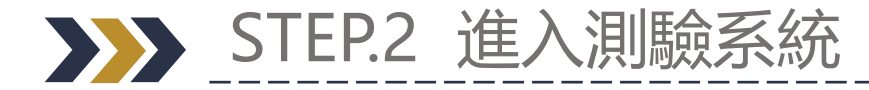

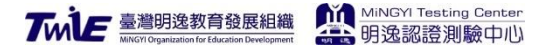

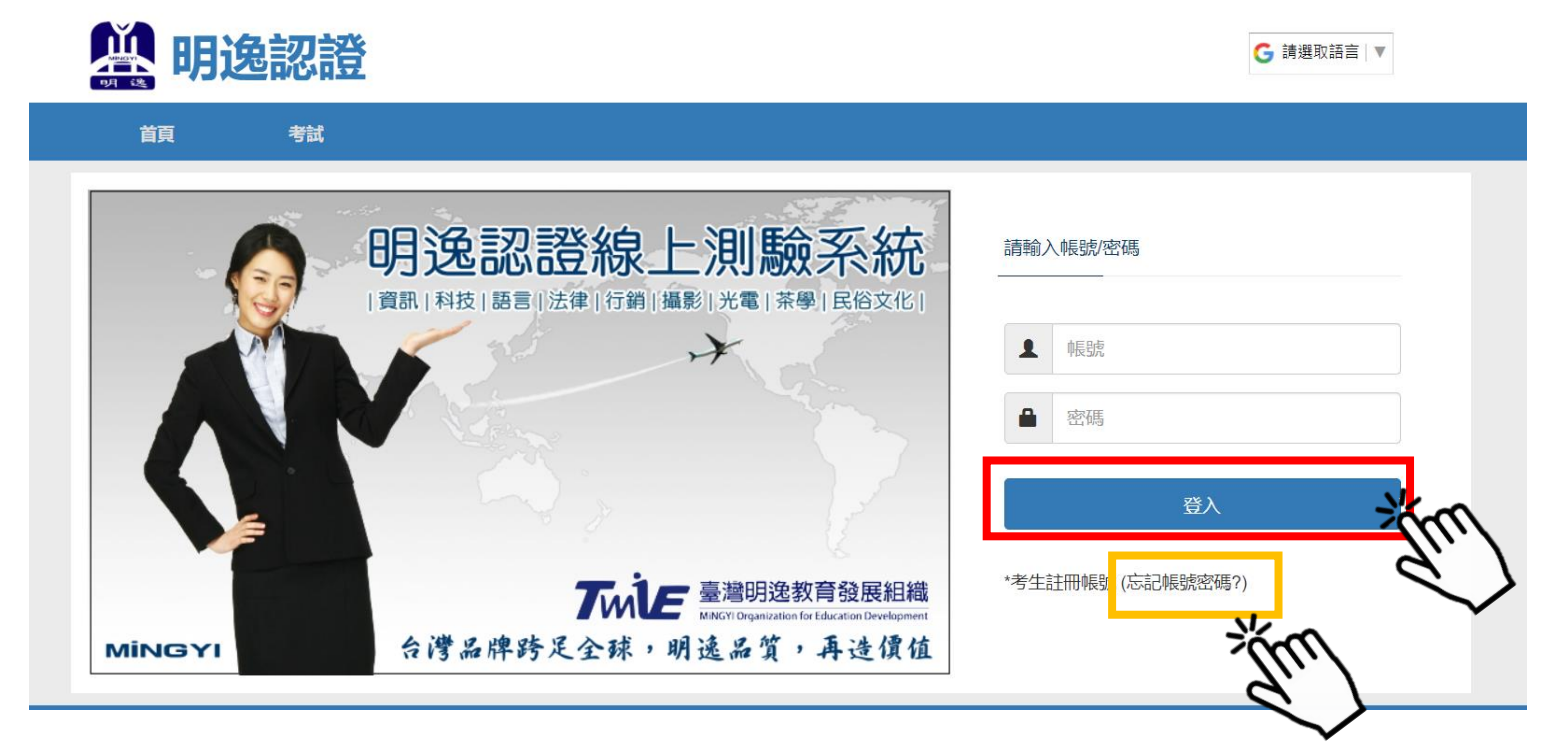

1.請輸入帳號、密碼後登入 2.若忘記帳號或密碼請點選<mark>忘記帳號密碼</mark>

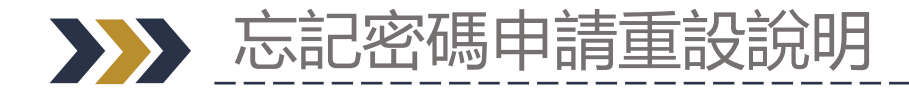

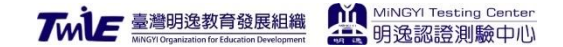

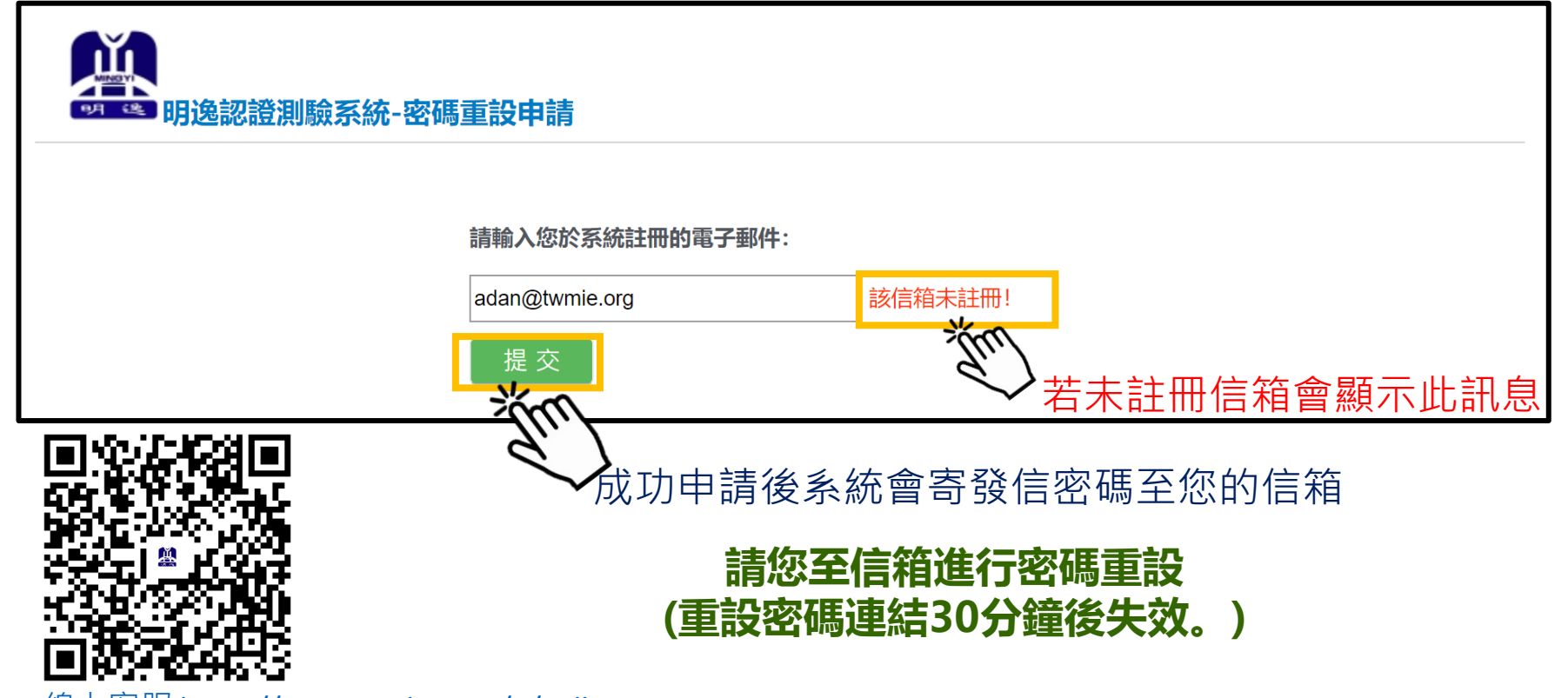

<u>線上客服 https://app.11sight.com/u/CallMi</u>

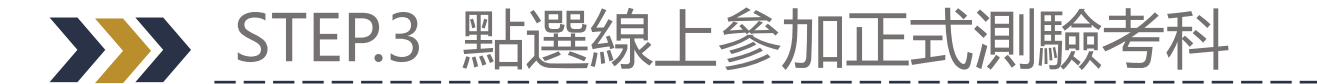

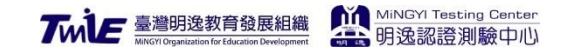

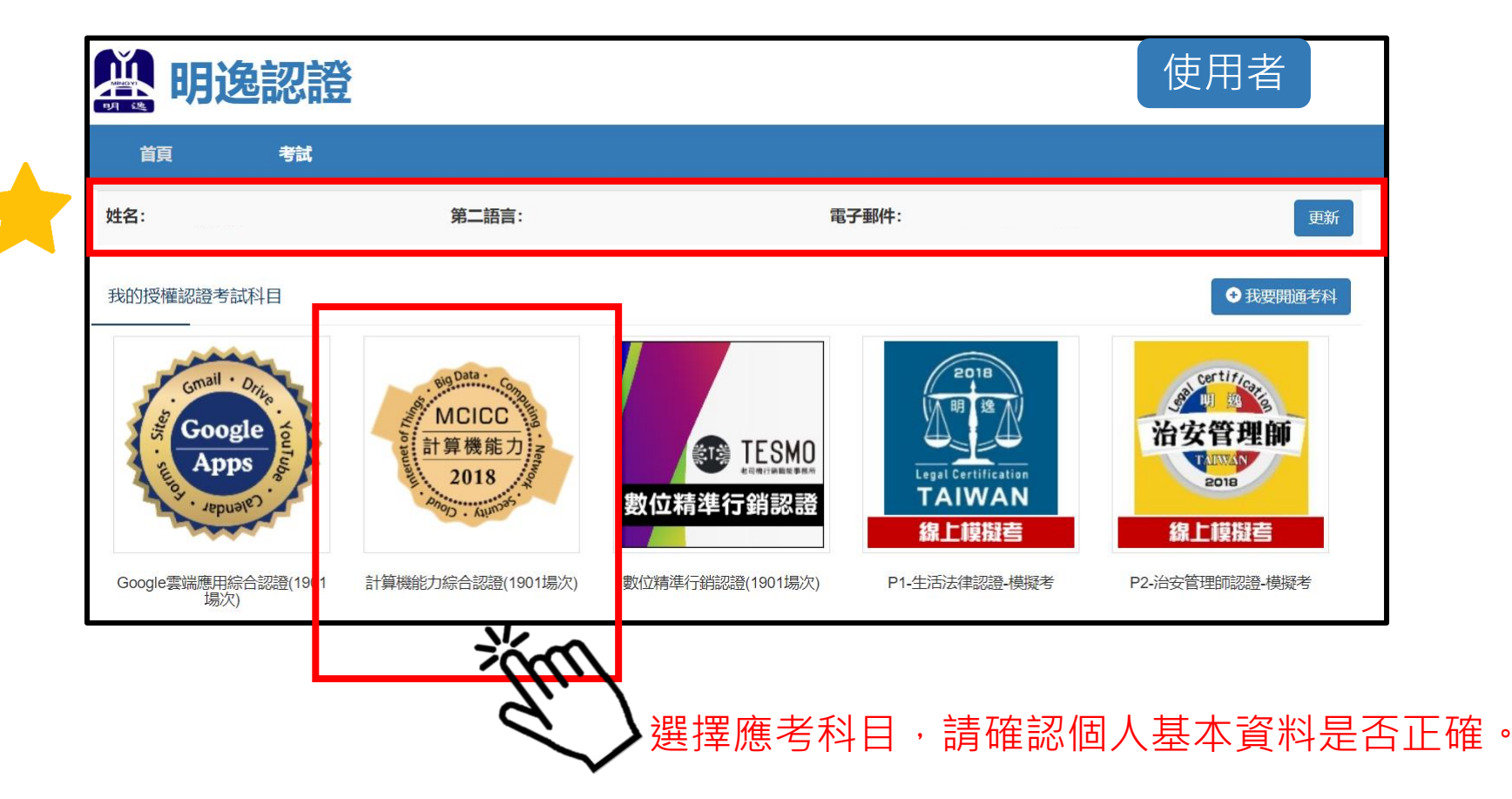

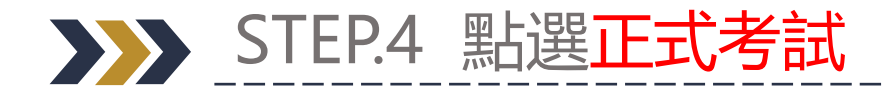

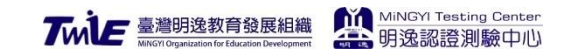

| 🏥 明逸                   | 認證 |                |                              | 使用者           |
|------------------------|----|----------------|------------------------------|---------------|
| 首頁                     | 考試 |                |                              |               |
| 姓名:                    |    | 第二語言:          | 電子郵件:                        | 更新            |
| 査詢服務<br>測験記録<br>選擇考試類型 | _  | 請注意進入考試        | 試測驗畫面後,系統將                   | 進行時間倒數。       |
|                        | _  | 00:803(1)<br>8 | 進八考試,您必須於8:<br>3:50以後系統會自動關閉 | 50元成今武,<br>閉) |
| 正式考試                   |    | <b>n</b> 測驗過程即 | D使您關閉系統,時間係                  | 衣然會計算。        |
|                        | 9  | く進入測驗          |                              |               |

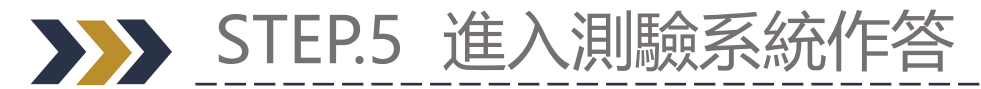

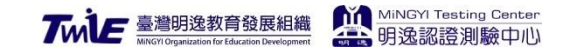

| 若時間內未交卷<br>則自動繳卷                 | 00: 19: 41                          | い 明逸認證測驗                                               |
|----------------------------------|-------------------------------------|--------------------------------------------------------|
| 請留意題組                            | 5生姓名:陳姵蓉                            | 計算機綜合能力測驗                                              |
| 避免只做完 <mark>題組</mark><br>一就後直接交卷 | 1 2 3 4 5 6 7<br>8 9 10 11 12 13 14 | 一、選擇題(multiple choice)                                 |
|                                  | 15                                  | <u>第1</u> 题<br>周同學無照駕駛機車,因車速過快未遵守號誌行駛,導致小張身受重傷,此案例犯了?  |
|                                  |                                     | (A). 超速駕駛。<br>(B). 無照駕駛。<br>(C). 過失致重傷罪。<br>(D). 以上皆是。 |
|                                  |                                     | OA OB OC OD                                            |
|                                  |                                     | < # 2 ** ** ** ** ** ** ** ** ** ** ** ** *            |
|                                  |                                     | 一一一一一一一一一一一一一一一一一一一一一一一一一一一一一一一一一一一一一一                 |

### STEP.6 結束模擬測驗後,成績立即計算 Trile 臺灣國際的發展組織 整 明逸認證測驗中心

| 首頁                                                                                                    | 考試                  |        |        |        |        |  |
|----------------------------------------------------------------------------------------------------|---------------------|--------|--------|--------|--------|--|
|                                                                                                    |                     |        | É      | 上活法律認證 | 登(模擬)  |  |
| <ul> <li>測驗成績單</li> <li>考生姓名:</li> <li>使用者</li> <li>總分: 100分 發證標準: 60分 花費時間: 7分鐘</li> <li>測驗成績:</li> </ul> |                     |        |        |        |        |  |
| A+級                                                                                                    | A級                  | B級     | C級     | D級     | E級     |  |
| 85-100 <del>分</del>                                                                                        | 70-84分              | 60-69分 | 50-59分 | 40-49分 | 30-39分 |  |
| Online<br>Mincyr<br>認證測驗中心<br><sup>試務中心投權章</sup>                                                           |                     |        |        |        |        |  |
| MiNGYI-明逸認證考試測驗中心                                                                                          |                     |        |        |        |        |  |
| 2021-09-30 11                                                                                              | 2021-09-30 11:28:16 |        |        |        |        |  |

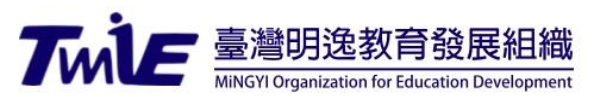

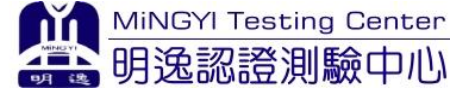

## PART TWO 測驗之不同題型作答說明

#### (單選、複選、填空)

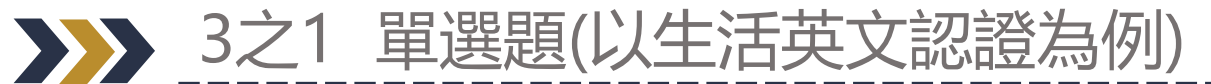

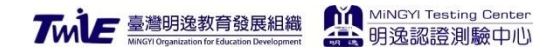

\_ \_ \_ \_

| 00: 19: 39             |                                    | MiNGYI Testing Center                                                                                                    |
|------------------------|------------------------------------|----------------------------------------------------------------------------------------------------|
| <sub>Name:</sub> 第一種題型 | !:單選題                              | MEC - Daily English (Mocks)                                                                                                    |
| 1 2 3 4 5 6 7          | 一、選擇題(multiple choice              | )                                                                                                    |
| 8 9 10                 | Question:1                         | 0                                                                                                    |
|                        | Many people love                   | . They believe that reading the books regarding their own constellations can help es regardless of fortune, international relationship, or characters. |
|                        | (A) star signs                     |                                                                                                    |
|                        | (B) star alliance<br>(C) star trek |                                                                                                    |
|                        | (D) star fruit                     | 只需選擇一個最合適答案                                                                                                    |
|                        | OA OB OC                           | OD                                                                                                    |
|                        |                                    | Next >                                                                                                    |
|                        |                                    | completion test                                                                                                    |

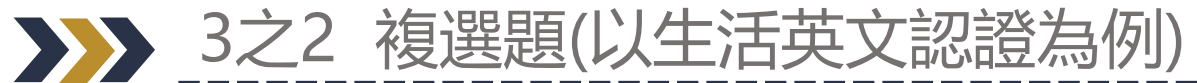

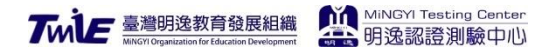

| 00: 09: 45              |                                                                                                    | MiNGYI Testing Center                                                                                                    |
|-------------------------|----------------------------------------------------------------------------------------------------|----------------------------------------------------------------------------------------------------|
| Name: 第二種題型             | :複選題                                                                                                    | MEC - Daily English (Mocks)                                                                                                    |
| 1 2 3 4 5 6 7<br>8 9 10 | 二、多選題(multiple choice                                                                                          | s)                                                                                                    |
|                         | Question:9                                                                                                    | 0                                                                                                    |
|                         | John wanted to try to cook s<br>ar<br>(A) noodles<br>(B) smartphones<br>(C) shrimps<br>(D) fish<br>(E) flowers | seafood spaghetti on his own. This morning, he went to the supermarket to buy some<br>ad other food. According to the direction of recipe, he made delicious spaghetti! |
|                         | <pre>(L) Howers</pre>                                                                                          | □□□□ 需選擇多個合適答案                                                                                                    |
|                         |                                                                                                    | completion test                                                                                                    |

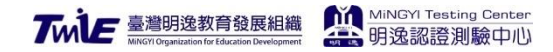

\_\_\_\_

|                                | MiNGYI Testing Center          |
|--------------------------------|--------------------------------|
| Name: 用二種題型:項空題                | MEC - Daily English (Mocks)    |
| 1 2 3 4 5 三、定值填空題(blank fillin | ig question)                   |
| Question:1<br>Linda is busy    | _ (clean) the whole house.     |
| Previous                       | 天題目指示變化填入答案<br>completion test |

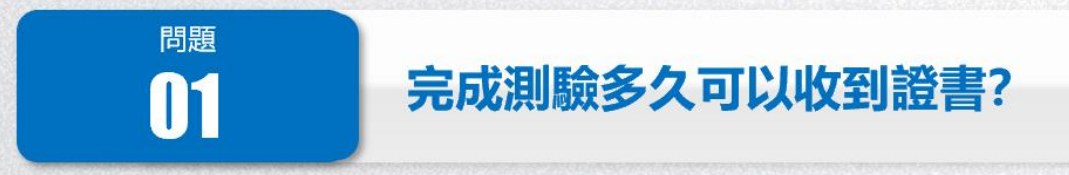

#### 答:原則上,最晚一個月可以收到數位證書,若有加購紙本證書亦可於一個月內收到紙本證書。

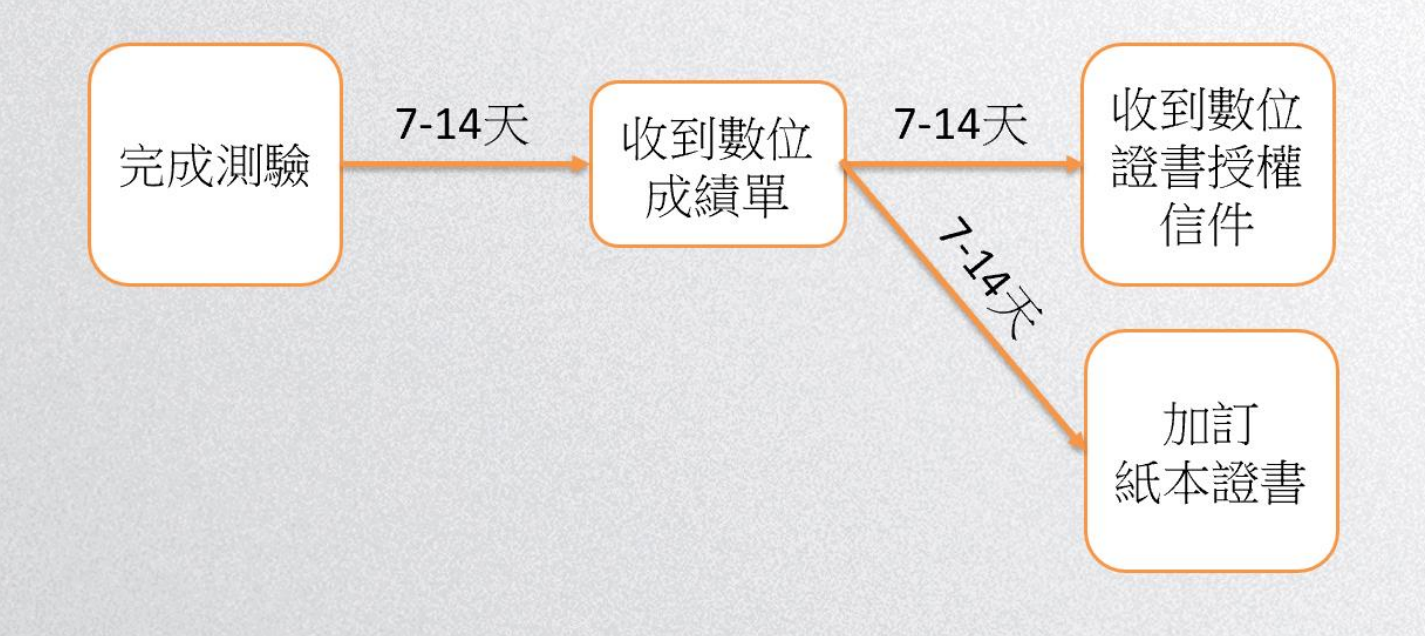

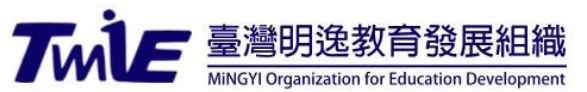

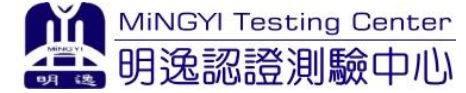

# 明逸認證測驗中心 祝您 測驗順利